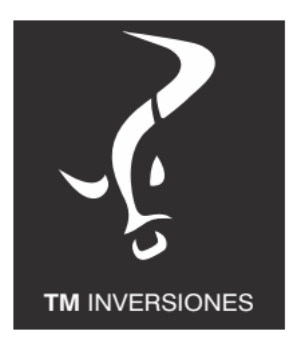

## ¿Cómo iniciar la apertura de cuenta comitente en Tomar Inversiones?

Para comenzar descarga el siguiente formulario para completar con tus datos.

## Descargar Formulario

## ¿Cómo completar el formulado digitalmente?

Para completar el formulario abrí el archivo con Adobe Reader\* y luego guarda el mismo con los datos completos.

Obtener aquí Adobe Reader Gratis: <u>https://get.adobe.com/es/reader/</u>

## ¿Ya completé el formulario, qué hago ahora?

Una vez completo, envíanos el archivo para que verifiquemos que esté correcto junto con foto de frente y dorso de tu DNI a <u>info@tiomercado.com</u> Y luego te indicaremos el último paso.

Cualquier consulta contáctanos a través de nuestra app o mediante email a <u>info@tiomercado.com</u>